## Admissão de pacientes AGENDADOS

Clique na opção Fila, se não estiver disponível nos "Meus Favoritos" Coloque a palavra "Fila" no "Localizador do menu" e pesquisar.

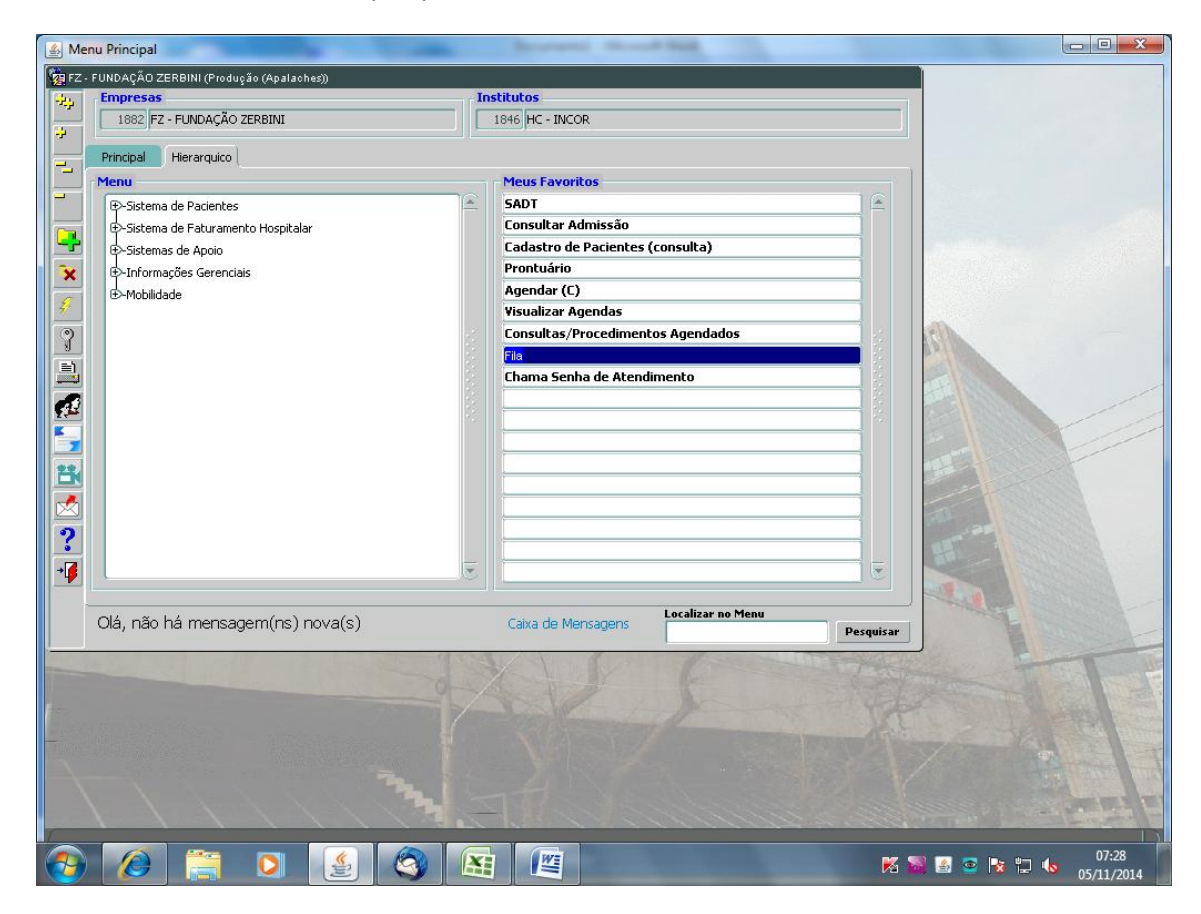

Clique na Aba inferior "Pacientes Esperados" nesta lista apareceram todos os pacientes que foram previamente agendados.

| 🔔 Fila                                                                                                    | the state of the state of the s                                                                                                    | second in such that                                   |                                                 |                          |
|----------------------------------------------------------------------------------------------------|----------------------------------------------------------------------------------------------------|-------------------------------------------------------|-------------------------------------------------|--------------------------|
| Ação Editar Campo Registro Pesquisa                                                                       | <u>Ajuda</u> Janela                                                                                                    |                                                       |                                                 |                          |
| 🔶 🗔 🗸 🗷 蓬                                                                                                 | : 🗙 🔨 🔶 拱 ? 🗎                                                                                                    | +                                                     | •                                               |                          |
| 🙀 FZ - FUNDAÇÃO ZERBINI (Produção (Apa                                                                    | laches))                                                                                                    |                                                       |                                                 | ×⊡×]                     |
| Area Sigla Nome Ig<br>COMCI COMISSÃO CIENTIFICA<br>COMED COMISSÃO CIENTÍFICA<br>CCCLT COMISSÃO CIENTÍFICA | gnorar Área Admissão<br>A - CONSULTA<br>- COLETA<br>- COLETA | • 4) Data de Entrada   • Atualizar   to •   Guia TISS | Matrícula<br>Filtros (<br>Profissional Executor |                          |
| Inicio Pad                                                                                                | ciente Procedimento                                                                                                    | Profissional                                          | Matricula                                       |                          |
| 05/11/2014 08:3 ARIOSVALDO D                                                                              | DE JESUS SOUZA CONSULTA DE PROTOCO                                                                                                    | JLO DE PI                                             | 55544935 G                                      | A                        |
| 05/11/2014 09:00 JUDITE PINTO N                                                                           | MADUREIRA CONSULTA DE PROTOCO                                                                                                    | DLO DE PI                                             | 5123516 G                                       |                          |
| 05/11/2014 09:00 LUIZ CANZIAN                                                                             | CONSULTA DE PROTOCO                                                                                                    | DLO DE PI                                             | 55549044 E                                      |                          |
| 05/11/2014 09:00 VALDIR DE JESI                                                                           | US LOURENCO CONSULTA DE PROTOCO                                                                                                    | DLO DE PI                                             | 5248799 E                                       |                          |
| 05/11/2014 09:30 CARLOS EUGEN                                                                             | NIO QUINTEIRO CONSULTA DE PROTOCO                                                                                                    | DLO DE PI                                             | 13797485 B                                      |                          |
| 05/11/2014 09:30 SOSTENES LIM                                                                             | IA DA MOTA CONSULTA DE PROTOCO                                                                                                    | DLO DE PI                                             | 55519411 H                                      |                          |
| 05/11/2014 10:00 RENATO CAMP                                                                              | OS CAIUBY ARIANI CONSULTA DE PROTOCO                                                                                                    | DLO DE PI                                             | 55534328 D                                      |                          |
| 05/11/2014 14:00 EUCLIDES RIBE                                                                            | IRO VIANA CONSULTA DE PROTOCO                                                                                                    | DLO DE PI                                             | 55754641 K                                      |                          |
|                                                                                                    |                                                                                                    |                                                       |                                                 |                          |
|                                                                                                    |                                                                                                    |                                                       |                                                 |                          |
|                                                                                                    |                                                                                                    |                                                       |                                                 |                          |
|                                                                                                    |                                                                                                    |                                                       |                                                 |                          |
|                                                                                                    |                                                                                                    |                                                       |                                                 |                          |
|                                                                                                    |                                                                                                    |                                                       |                                                 | _                        |
| Fila de Atendimento Pacientes Esperado                                                                    | os Histórico                                                                                                    |                                                       |                                                 |                          |
|                                                                                                    |                                                                                                    |                                                       |                                                 |                          |
|                                                                                                    |                                                                                                    |                                                       |                                                 |                          |
|                                                                                                    |                                                                                                    |                                                       |                                                 |                          |
|                                                                                                    |                                                                                                    |                                                       |                                                 |                          |
|                                                                                                    |                                                                                                    |                                                       |                                                 |                          |
|                                                                                                    |                                                                                                    |                                                       |                                                 |                          |
|                                                                                                    |                                                                                                    |                                                       |                                                 |                          |
| Entervalue for Cinto                                                                                      |                                                                                                    |                                                       |                                                 | 07:28                    |
|                                                                                                    |                                                                                                    |                                                       |                                                 | 🖄 📷 🖆 🧟 🔭 🔽 🌘 05/11/2014 |

Escolha o paciente e clique no ícone vermelho a frente, abrira a janela solicitando o tipo de admissão, escolha sempre a opção "Ambulatório"

| 🛎 Fila                                                                                                    | -                                                                                    |                                      |       |
|----------------------------------------------------------------------------------------------------|--------------------------------------------------------------------------------------|--------------------------------------|-------|
| Ação Editar Campo Registro Pesquisa Ajuda Janela                                                                                                    |                                                                                      |                                      |       |
| 🔶 🖬 🗸 💌 🐺 🏹 🗧                                                                                                    | 🕩 🛤 <b>? </b> 🗾 🔰 📃                                                                  |                                      |       |
| 🙀 Tipo de admissão                                                                                                    |                                                                                      |                                      | ±⊕×)  |
| Admitindo paciente<br>Escolha o tipo de admissão<br>® Ambulatório                                                                                                    | Ordenação   1) Tipo Admisião   2) Status da Fila   3) Procedimento   Guia TISS       | Matricula<br>iltros Executor         |       |
| C SADT                                                                                                    | Procedimento Profissional<br>NSULTA DE PROTOCOLO DE PI<br>INSULTA DE PROTOCOLO DE PI | Matricula<br>65694935 6<br>6123618 6 |       |
| 05/11/2014 09:00 LUIZ CANZIAN                                                                                                    | CONSULTA DE PROTOCOLO DE PI                                                          | 55549044 E                           |       |
| 05/11/2014 09:00 VALDIR DE JESUS LOURENCO                                                                                                    | CONSULTA DE PROTOCOLO DE PI                                                          | 5248799 E                            |       |
| 205/11/2014 09:30 CARLOS EUGENIO QUINTEIRO                                                                                                    | CONSULTA DE PROTOCOLO DE PI                                                          | 13797485 B                           |       |
| 05/11/2014 09:30 SOSTENES LIMA DA MOTA                                                                                                    | CONSULTA DE PROTOCOLO DE PI                                                          | 55519411 H                           |       |
| 05/11/2014 10:00 RENATO CAMPOS CAUBY ARIANI                                                                                                    | CONSULTA DE PROTOCOLO DE PI                                                          | 55534328 D                           |       |
| 05/11/2014 14:0 EUCLIDES RIBEIRO VIANA   Image: Constraint of the state of the state of the | CONSULTA DE PROTOCOLO DE PI                                                          | 55754641 K                           |       |
| Fila de Atendimento Pacientes Esperados Histórico                                                                                                    |                                                                                      |                                      | 07:28 |

Apareceram os procedimentos agendados para o paciente, selecione todos eles e clique em "Selecionar"

| S Verificar Agendamento                                                                               |                                                                                                    |
|----------------------------------------------------------------------------------------------------|----------------------------------------------------------------------------------------------------|
| Ação Editar Campo Registro Pesquisa Ajuda Janela                                                      |                                                                                                    |
| 🔶 🖬 🗸 👿 🏹 📉 🏹 🏹 🗲 🔶 💷                                                                                 |                                                                                                    |
| 🙀 FZ - FUNDAÇÃO ZERBINI (Produção (Apalaches))                                                        | · · · · · · · · · · · · · · · · · · ·                                                                                                    |
| Agendamentos                                                                                          | Providente Complemente                                                                                                    |
| EUCLIDES RIBEIRO VIANA 14:00 CONSULT                                                                  | A DE PROTOCOLO DE PESQUIS SEGUIMENTO                                                                                                    |
| EUCLIDES RIBEIRO VIANA 10:00 ECOCARD                                                                  | IOGRAMA COM DOPPLER COLC NORMAL                                                                                                    |
| EUCLIDES RIBEIRO VIANA 09:00 ELETRO                                                                   | ARDIDGRAMA                                                                                                    |
|                                                                                                    |                                                                                                    |
|                                                                                                    |                                                                                                    |
| Dados Complementares Paciente       Identificador     Matrícula       Data Nascimento     Nome da Mãe |                                                                                                    |
| 3544729 55754641-K 10/06/1944 MARIA APARECID                                                          | RIBEIRO                                                                                                    |
| Telefone Provedor Informado no ato do Agend                                                           | amento Plano Informado no ato do Agendamento                                                                                                    |
| Dados Complementares Agendamento                                                                      |                                                                                                    |
| Unidade Funcional (Clínica) Profissional                                                              | Profissional Solicitante                                                                                                    |
| Observações                                                                                           |                                                                                                    |
|                                                                                                    |                                                                                                    |
|                                                                                                    |                                                                                                    |
|                                                                                                    |                                                                                                    |
| (                                                                                                    | Selecionar Cancelar                                                                                                    |
|                                                                                                    |                                                                                                    |
|                                                                                                    |                                                                                                    |
|                                                                                                    |                                                                                                    |
|                                                                                                    |                                                                                                    |
|                                                                                                    |                                                                                                    |
|                                                                                                    |                                                                                                    |
|                                                                                                    |                                                                                                    |
|                                                                                                    |                                                                                                    |
|                                                                                                    |                                                                                                    |
|                                                                                                    |                                                                                                    |
|                                                                                                    | 07:29                                                                                                    |
| V) 🖉 📻 V 🖄 🔇                                                                                          | Image: Second second secon |

Preencha os campos:

Sigla: CCMED

Senha de atendimento: Coloque o número da senha que saira na botoeira e clique no disquete amarelo no topo da pagina.

| 🔬 AMBULATÓRIO                           |                             | Bernetic House B            |                      |                   |
|-----------------------------------------|-----------------------------|-----------------------------|----------------------|-------------------|
| <u>Ação Editar Campo Registro Pesqu</u> | isa <u>Aj</u> uda Janela    |                             |                      |                   |
| 💠 🖬 🗸 🗟 🏹 📉                             | <b>₩ × × × </b>             | ? 🖹 👎 💷                     |                      |                   |
| 🙀 FZ - FUNDAÇÃO ZERBINI (Produção (     | Apalaches))                 |                             |                      | ×≞ ×              |
| Nr. Admissão Paciente                   | ador: 2544729 Nome: FUCU    |                             |                      |                   |
|                                         | ícula: 55754841-K Idade: 70 | a 4 m 26 d Real             | Pecém Nascido        |                   |
| Unidade Euncional ( Clínica )           |                             | Sinla                       | Sepha Atendimento    |                   |
| COMISSAO CIENTIFICA                     |                             |                             |                      |                   |
| Provedor                                | Plano                       |                             | Número Carteirinha   |                   |
| PROTOCOLO DE PESQUISA                   | E, LB 1109                  |                             |                      |                   |
| Declarante/Acompanhante:                | Especialidade               |                             | Validade Carteirinha |                   |
| Declarações do Paciente:                | l                           | Prot. Resp. pela Indicacão: |                      |                   |
|                                         |                             |                             |                      |                   |
| Ober                                    |                             | Peso Kg Altura cm           | Data Término         |                   |
|                                         |                             | Admiss                      | ão Hospital-Dia      |                   |
| Origem do Paciente<br>Tipo              | Entidade                    |                             | Tipo de Tratamento   | ,                 |
| RESIDENCIA                              | E RESIDENCIA                | E                           | PRIMEIRA CONSULTA    |                   |
| Diagnóstico de Encaminhamento           | /Hinótese Diagnóstica       |                             | <u> </u>             | ,                 |
| Conselho UF Número N                    | lome                        |                             |                      |                   |
|                                         | Deservisős                  |                             | Cadastro Solicitante |                   |
|                                         | Descrição                   |                             | Complemento          |                   |
|                                         |                             |                             |                      |                   |
| Verificar Agendamento                   | Leito                       | Informações adicionais      | Cancelar Admissão    |                   |
| Lista de Procedimentos                  | Estabelecer Diagnóstico     | Guia Úpica Guia TISS        | Folha Trabalho       |                   |
|                                         |                             | gaa 1155                    | Equila Habania       |                   |
|                                         |                             |                             |                      |                   |
|                                         |                             |                             |                      |                   |
|                                         |                             |                             |                      |                   |
|                                         |                             |                             |                      |                   |
|                                         |                             |                             |                      |                   |
|                                         |                             |                             |                      |                   |
|                                         |                             |                             |                      |                   |
| Canho da otandimanta                    |                             |                             |                      | 07-20             |
|                                         |                             |                             |                      | 📲 🛃 🔤 😽 🖵 🍫 07:29 |

Pronto! O paciente aparecera na lista de "Fila de atendimento"

| 🛃 AMBULATÓRIO                                                                                                    |                                   |
|----------------------------------------------------------------------------------------------------|-----------------------------------|
| Ação Editar <u>C</u> ampo <u>R</u> egistro <u>P</u> esquisa Ajuda Janela                                                                                                    |                                   |
| $\textcircled{\begin{tabular}{ c c c c } \hline \hline \hline \hline \hline \hline \hline \hline \hline \hline \hline \hline \hline \hline \hline \hline \hline \hline \hline$                                                                                                    |                                   |
| 🙀 FZ - FUNDAÇÃO ZERBINI (Produção (Apalaches))                                                                                                    | 드 문 × ]                           |
| Area Sigla Nome Ignorar Área Admissão Ordenação Matrícula   COMCI COMISSÃO CIENTIFICA 1) Tpo Admissão () 1) Tpo Admissão () 1)   COMED COMISSÃO CIENTÍFICA - CONSULTA 1) 1) Tpo Admissão () 1) Data de Entrada Profissional Executor   CCCLT COMISSÃO CIENTÍFICA - COLETA 3) Procedimento Guia TISS |                                   |
| St Fila Nome Tipo admissão Procedimento Cod Procedimento Complemento Sal                                                                                                    |                                   |
| Admitido                                                                                                    |                                   |
| Admitido CARDIO-PESC H SEGUIMENTO                                                                                                    | _                                 |
|                                                                                                    |                                   |
|                                                                                                    |                                   |
|                                                                                                    |                                   |
|                                                                                                    |                                   |
|                                                                                                    |                                   |
|                                                                                                    |                                   |
|                                                                                                    |                                   |
|                                                                                                    |                                   |
| Olis7 Obs.                                                                                                    |                                   |
| Id Matrícula Passagens Pesquisa Paciente                                                                                                    |                                   |
|                                                                                                    |                                   |
| Fila de Atendimento Pacientes Esperados Histórico                                                                                                    |                                   |
|                                                                                                    |                                   |
|                                                                                                    |                                   |
|                                                                                                    |                                   |
|                                                                                                    |                                   |
|                                                                                                    |                                   |
|                                                                                                    |                                   |
| Pro.nnmo da noriento                                                                                                    | )                                 |
| 🚯 🖉 📜 🔮 🔇 🖼 📳                                                                                                    | 🔀 📓 🛃 🔤 📘 🏪 🍬 07:36<br>05/11/2014 |